# Nhập câu hỏi trắc nghiệm từ tập tin Word

Ngân hàng câu hỏi (question bank) của một lớp học chứa các câu hỏi trắc nghiệm đã được tạo, có thể phân thành những danh mục câu hỏi (category) khác nhau. Giảng viên có thể lần lượt tạo câu hỏi mới cho Question bank, hoặc nhập danh sách câu hỏi từ tập tin Word.

Giảng viên tạo một hoạt động Quiz, sau đó có thể lần lượt tạo câu hỏi mới, hoặc thêm những câu hỏi trong Question bank vào Quiz.

Nội dung dưới đây trình bày tóm lược các bước nhập danh sách câu hỏi từ một tập tin Word vào Question bank của lớp học, sau đó tạo một hoạt động Quiz và thêm các câu hỏi từ Question bank.

### A. TẠO TỆP TIN WORD CÂU HỎI TRẮC NGHIỆM

Tập tin Word mẫu là một file đặc biệt, có các thuộc tính riêng dùng để nhập/xuất câu hỏi cho Question bank của lớp học Moodle.

Nội dung tập tin bao gồm:

- Dòng đầu chứa tên danh mục câu hỏi sẽ tạo trong Question bank.
- Tiếp theo, mỗi câu hỏi được trình bày như sau:
  - Một dòng chứa tên câu hỏi (question name).
  - Một bảng gồm các thành phần của câu hỏi.

|                          | Category na                                             | ime                                                                                                    |       |  |  |
|--------------------------|---------------------------------------------------------|----------------------------------------------------------------------------------------------------|-------|--|--|
| Question name MC - Multi |                                                         |                                                                                                    |       |  |  |
| Which                    | protocol is used to transmit data SE                    | CURELY over the Internet?                                                                                                    |       |  |  |
| QUE                      | ESTION<br>EXT<br>D1010100010100010100101001010010100101 | Dilot de la constante de la constante de la co | мс    |  |  |
|                          |                                                         | Default mark:                                                                                                    | : 1   |  |  |
|                          |                                                         | Shuffle the choices?                                                                                                    | Yes   |  |  |
|                          |                                                         | Number the choices?                                                                                                    | A     |  |  |
|                          |                                                         | Penalty for each incorrect try:                                                                                                    | 33.3  |  |  |
| #                        | Answers                                                 | Feedback                                                                                                    | Grade |  |  |
| A.                       | HTTP                                                    |                                                                                                    | 0     |  |  |
| В.                       | HTML                                                    |                                                                                                    | 0     |  |  |
| C.                       | HTTPS                                                   | True (100%)                                                                                                    | 100   |  |  |
| D.                       | VOIP                                                    |                                                                                                    | 0     |  |  |
|                          | General feedback:                                       |                                                                                                    |       |  |  |
|                          | For any correct response:                               |                                                                                                    |       |  |  |
|                          | For any incorrect response:                             |                                                                                                    |       |  |  |
|                          | Hint 1:                                                 |                                                                                                    |       |  |  |
|                          | Show the number of correct<br>responses (Hint 1):       | No                                                                                                    |       |  |  |
|                          | Clear incorrect responses (Hint 1):                     | No                                                                                                    |       |  |  |
|                          | Tags:                                                   |                                                                                                    |       |  |  |
| Allows                   | s the selection of a single or multiple                 | responses from a pre-defined list. (MC/MA)                                                                                                    |       |  |  |

#### Xem thêm trong tệp tin Word mẫu đính kèm tại cuối trang - **Template Questions.docx**

### B. NHẬP CÂU HỔI TRẮC NGHIỆM TỪ FILE WORD VÀO QUESTION BANK

#### Trong trang lớp học > nhấp nút trình đơn Actions > chọn More...

Trong trang Course administration > chon Import:

| Unenrol me from DC      Filters      Gradebook setup |               | Edit settings         |
|------------------------------------------------------|---------------|-----------------------|
| Filters     Gradebook setup                          |               | Edit Sottings         |
| Gradebook setup                                      |               | Unenrol me from DC    |
|                                                      |               | Filters               |
| Backup                                               |               | Gradebook setup       |
| Q&AF 1 Restore                                       |               | Backup                |
| 1 Import                                             |               | Restore               |
| 원 Copy course                                        |               | Copy course           |
| kho:                                                 |               | Reset                 |
|                                                      |               | Accessibility toolkit |
| Accessibility toolkit                                |               | Recycle bin           |
| r tại FI 📋 Recycle bin                               |               |                       |
| sử dụr 🌣 More 🕭                                      | Badges        | Manage badges         |
| lQs                                                  | Dudgeo        | Add a new badge       |
|                                                      | Question bank | Questing              |

Trong the Import > chon Microsoft Word 2010 table format:

| Categories | Import                 | Export                                                                                               |
|------------|------------------------|----------------------------------------------------------------------------------------------------|
| luestion   | s from                 | fileø                                                                                                |
| at         |                        |                                                                                                    |
| 0          | ○ Aiken form           | nat 🕜                                                                                                |
|            | ⊖ Blackboar            | d 😧                                                                                                  |
|            | ○ Embeddeo             | answers (Cloze)                                                                                      |
|            | ○ Examview             | 0                                                                                                    |
|            | ○ GIFT form            | at 🕑                                                                                                 |
|            | Microsoft \            | Nord 2010 table format (wordtable) 💡 🔓                                                               |
|            | ○ Missing we           | ord format                                                                                           |
|            | ○ Moodle XM            | ML format 👩                                                                                          |
|            | O WebCT for            | rmat                                                                                                 |
|            | Categories<br>Juestion | Categories Import<br>UESTIONS FROM<br>Nat<br>At<br>At<br>At<br>At<br>At<br>At<br>At<br>At<br>At<br>A |

Đưa tập tin Word câu hỏi trắc nghiệm vào khung Import > nhấp nút Import:

| General                                        |                                                          |
|------------------------------------------------|----------------------------------------------------------|
| <ul> <li>Import questions from file</li> </ul> |                                                          |
| Import Choose a file Template Questions.docx   |                                                          |
| Import                                         | There are required fields in this form marked <b>9</b> . |

### Danh sách âu hỏi được nhập thành công:

| Questions                          | Categories         | Import          | Export                                                                          |            |
|------------------------------------|--------------------|-----------------|---------------------------------------------------------------------------------|------------|
| Parsing quest                      | tions from impo    | rt file.        |                                                                                 | ×          |
| Importing 10                       | questions from     | file            |                                                                                 | ×          |
| 1. Which protoco                   | ol is used to trar | ismit data S    | ECURELY over the Internet?                                                      |            |
| 2. Which is a sim                  | nple and harmle    | ess text file a | a website puts on a user's computer that tracks a user's activity on a website? |            |
| <ol> <li>What is plagia</li> </ol> | irism?             |                 |                                                                                 |            |
| 4. Which one of                    | these companie     | es allows yo    | u to create an email account through their services?                            |            |
| 5. What are two                    | benefits of usin   | g web emai      | l instead of a desktop email application?                                       |            |
| 6. Which THREE                     | E Linkedin chara   | acteristics ca  | an benefit someone professionally?                                              |            |
| 7. Online video o asynchronous.)   | conferencing an    | d online aud    | dio conferencing are synchronous. What does this mean? (The opposite of sync    | hronous is |
| 8. Which of thes                   | e takes you to t   | he Settings     | menu in Chrome?                                                                 |            |
| 9. Which graph t                   | pest represents    | y=10 (0.85)     | x ?                                                                             |            |
| 10. The graph of                   | f a quadratic fur  | iction is sho   | wn on the grid. Which function is best represented by the graph?                |            |

### Danh mục câu hỏi trong Question bank:

| Questions      | s Categories                | Import      | Export  |                                           |                                                 |
|----------------|-----------------------------|-------------|---------|-------------------------------------------|-------------------------------------------------|
| Quest          | ion bank                    |             |         |                                           |                                                 |
| Select a cate  | gory: MID-TEF               | RM (10)     | ¢       |                                           |                                                 |
| No tag filters | applied                     |             |         |                                           |                                                 |
| Filter by ta   | gs 🔻                        |             |         |                                           |                                                 |
| □ Show que     | stion text in the que       | estion list |         |                                           |                                                 |
| Search optio   | ns ▼<br>questions from su   | bcategories |         |                                           |                                                 |
| C Also show    | old questions               |             |         |                                           |                                                 |
| Create a n     | ew question                 |             |         |                                           |                                                 |
| T A Ques       | tion<br>on name / ID number |             | Actions | Created by<br>First name / Surname / Date | Last modified by<br>First name / Surname / Date |
| □: Ques        | stion 01                    |             | Edit 💌  | Trần Huy Quang<br>21 August 2021, 8:49 PM | Trần Huy Quang<br>21 August 2021, 8:49 PM       |
| □: E Ques      | tion 02                     |             | Edit 💌  | Trần Huy Quang<br>21 August 2021, 8:49 PM | Trần Huy Quang<br>21 August 2021, 8:49 PM       |
| □: E Ques      | tion 03                     |             | Edit 🔻  | Trân Huy Quang<br>21 August 2021, 8:49 PM | Trân Huy Quang<br>21 August 2021, 8:49 PM       |
| □: E Ques      | tion 04                     |             | Edit 🝷  | Trân Huy Quang<br>21 August 2021, 8:49 PM | Trân Huy Quang<br>21 August 2021, 8:49 PM       |
| □: E Ques      | tion 05                     |             | Edit 🝷  | Trần Huy Quang<br>21 August 2021, 8:49 PM | Trần Huy Quang<br>21 August 2021, 8:49 PM       |
| □: E Ques      | tion 06                     |             | Edit 💌  | Trần Huy Quang<br>21 August 2021, 8:49 PM | Trần Huy Quang<br>21 August 2021, 8:49 PM       |
| □: Ques        | tion 07                     |             | Edit 🝷  | Trần Huy Quang<br>21 August 2021 8:49 PM  | Trần Huy Quang<br>21 August 2021 8:49 PM        |
| □: Ques        | tion 08                     |             | Edit 🔻  | Trần Huy Quang                            | Trần Huy Quang                                  |
| □: Ques        | tion 09                     |             | Edit 🔻  | Trần Huy Quang                            | Trần Huy Quang                                  |
| □: Ques        | tion 10                     |             | Edit 💌  | Trần Huy Quang                            | Trần Huy Quang                                  |
| With selec     | ted:                        |             |         | ET AUGUST EVET, 0.45 FIN                  | 2 1 August 2021, 0.45 FM                        |
| Delete         | Move to >>                  | MID-TERM (  | (10)    | ¢                                         |                                                 |

### C. TẠO HOẠT ĐỘNG QUIZ

### 1. Thêm hoạt động mới

Trong trang lớp học > bật chế độ chỉnh sửa và thêm hoạt động:

#### Add an activity or resource

| Search         |              |             |               |            |              |
|----------------|--------------|-------------|---------------|------------|--------------|
| All Activities | Resources    |             |               |            |              |
|                | 6            | 2           | <u>"</u>      | 1          | <b>F</b>     |
| Assignment     | Chat         | Choice      | External tool | Feedback   | Forum        |
| ☆ <b>0</b>     | <b>\$</b> 0  | <b>\$ 0</b> | ☆ <b>0</b>    | ☆ 0        | <b>\$</b>    |
| Aa             |              | H-P         | H-P           | é          | 22           |
|                |              | _           | Interactive   |            | _            |
| Glossary       | Group choice | H5P         | Content       | Jitsi      | Lesson       |
| ☆ 0            | ☆ 0          | <b>\$</b> 0 | ☆ 0           | <b>☆ 0</b> | ☆ 0          |
|                | ) 💼          |             | Ш.            | 90         |              |
|                | SCORM        |             | -676-         |            |              |
| Quiz           | package      | Survey      | Wiki          | Workshop   | Zoom meeting |
| \$ O           | ☆ 0          | \$ O        | \$ O          | 1 0        | ☆ 0          |

Nhập các thuộc tính Quiz bắt buộc: Name, Time limit > nhấp nút Save and Display:

| Adding a ne                | w Q | uiz to Topic 10                                                         |            |
|----------------------------|-----|-------------------------------------------------------------------------|------------|
| ▼ General                  |     |                                                                         | Expand all |
| Name                       | 0   | Mid-term                                                                |            |
| Description                |     | Paragraph ▼ B I ☵ ☷ & ಔ Ք 胚 胚 Ⴇ Ⴥ Ⴝ<br>Thời gian: 20 phút               |            |
|                            |     | Path: p                                                                 | , di       |
|                            |     | Display description on course page                                      |            |
| <ul> <li>Timing</li> </ul> |     |                                                                         |            |
| Open the quiz              | 0   | 21 ¢ August ¢ 2021 ¢ 21 ¢ 02 ¢ ∰ □ Enable                               |            |
| Close the quiz             |     | 21 	♦ August                                                            |            |
| Time limit                 | 0   | 20 minutes 🗢 🗹 Enable                                                   |            |
| When time expires          | 0   | Attempts must be submitted before time expires, or they are not counted | ¢          |

Các thuộc tính tùy chọn của Quiz sẽ được Ghi chú ở phần sau

Hoạt động Quiz được tạo:

| Mid-term                |                                  | ۰. |
|-------------------------|----------------------------------|----|
| Thời gian: 20 phút      |                                  |    |
|                         | Time limit: 20 mins              |    |
|                         | Grading method: Highest grade    |    |
|                         | No questions have been added yet |    |
|                         |                                  |    |
|                         | Edit quiz                        |    |
|                         | Back to the course               |    |
|                         |                                  |    |
| Test quiz import/export | Jump to ¢                        |    |

### 2. Thêm câu hỏi cho hoạt động Quiz

Trong màn hình Quiz > nhấp nút Edit quiz để biên soạn câu hỏi:

#### Nhấp nút Add > from question bank

| Editing quiz: Mid-terme          |                          |
|----------------------------------|--------------------------|
| Questions: 0   This quiz is open | Maximum grade 10.00 Save |
| Repaginate Select multiple items | Total of marks: 0.00     |
|                                  | 🗆 Shuffle 🚱              |
|                                  | Add 👻                    |
|                                  | + a new question         |
|                                  | + from question bank     |
|                                  | + a random question      |

Chọn danh mục câu hỏi:

| Add from the qu                                             | uestion bank at the end                                                                               | d |      | × |
|-------------------------------------------------------------|----------------------------------------------------------------------------------------------------|---|------|---|
| Select a category:                                          | Default for DC                                                                                        | ¢ |      |   |
| The default catego                                          | Quiz: Mid-term<br>Top for Mid-term                                                                    |   | DC'. |   |
| No tag filters appli                                        | Default for Mid-term<br>Course: DC                                                                    |   |      |   |
| Filter by tags                                              | Top for Demo Course<br>Default for DC                                                                 |   |      |   |
| Search options ▼<br>□ Also show quest<br>□ Also show old qu | MID-TERM (10)<br>Category: HÕ TRO<br>Top for HÕ TRO<br>Default for Hỗ Trợ<br>System<br>Top for System | 2 |      |   |

### Chọn và thêm các câu hỏi vào Quiz:

| Add from the question bank at the end                                                                    | ×     |
|----------------------------------------------------------------------------------------------------|-------|
| Select a category: MID-TERM (10)                                                                         |       |
| No tag filters applied                                                                                   |       |
| Filter by tags                                                                                           |       |
| Search options                                                                                           |       |
| □ Also show old questions                                                                                |       |
| Z <sup>↑</sup> Question                                                                                  |       |
| + ☑ : _ Question 01 Which protocol is used to transmit data SECURELY over the Internet?                  | Q     |
| + Z E Question 02 Which is a simple and harmless text file a website puts on a user's computer that trac | ks 🝳  |
| + Z ⋮ Question 03 What is plagiarism?                                                                    | Q     |
| + Z = Question 04 Which one of these companies allows you to create an email account through their se    | erv 🗨 |
| + ☑ Ξ Question 05 What are two benefits of using web email instead of a desktop email application?       | Q     |
| + ☑: _ Question 06 Which THREE Linkedin characteristics can benefit someone professionally?              | Q     |
| + 🗹 🗄 Question 07 Online video conferencing and online audio conferencing are synchronous. What doe      | st 🔍  |
| + ☑ ⋮ Question 08 Which of these takes you to the Settings menu in Chrome?                               | Q     |
|                                                                                                    | Q     |
| + 🛛 🗄 Question 10 The graph of a quadratic function is shown on the grid. Which function is best represe | nt 🗨  |
| Add selected questions to the quiz                                                                       |       |

#### Thiết lập các tính chất và trình bày câu hỏi Quiz:

Trang 11 / 18

(c) 2025 Admin <webmaster@fit.hcmus.edu.vn> | 2025-08-30 03:17

URL: https://courses.fit.hcmus.edu.vn/faq/index.php?action=artikel&cat=7&id=38&artlang=vi

- Điểm của các câu hỏi và Điểm tối đa phải trùng khớp.
- Bật Shuffle để tự động trộn các câu hỏi và các lựa chọn trả lời của từng câu hỏi mỗi khi người dùng thực hiện Quiz.
- Phân trang câu hỏi trên màn hình Quiz, chèn ngắt trang tại các vị trí tùy chọn.

Có thể xem trước/xóa từng câu hỏi, cuối cùng nhấp nút Save.

| Editi    | ing    | quiz: Mid-te          | erme              |                   |    |         |                |
|----------|--------|-----------------------|-------------------|-------------------|----|---------|----------------|
| Questior | ns: 10 | This quiz is open     |                   | Maximum grade     | 1( | 0.00    | Save           |
| Repagi   | inate  | Select multiple items |                   |                   | Г  | īotal o | f marks: 10.00 |
| ø        |        |                       |                   |                   | ſ  |         | Shuffle 😧      |
| Page     | ə 1    |                       |                   |                   |    |         | Add 👻          |
| *        | 1      | E 💠 Question 01 Whi   | ich protocol is u |                   | Q  | Û       | 1.00           |
| Page     | 92     |                       |                   | Phân trang câu hở | İ  |         | Add 👻          |
| *        | 2      | E 💠 Question 02 Whi   | ich is a simple a |                   | Q  | Û       | 1.00 🖋         |
| Page     | ə 3    | Ngắt trang            |                   |                   |    |         | Add 🝷          |
| •        | 3      | E 💠 Question 03 What  | at is plagiarism? |                   | Q  | Û       | 1.00           |
| Page     | ə 4    |                       |                   |                   |    |         | Add 🝷          |
| +        | 4      | E 🔅 Question 04 Whi   | ich one of these  |                   | Q  | Û       | 1.00 🖋         |
| T Page   | ə 5    |                       |                   |                   |    |         | Add 👻          |
| +        | 5      | E 🔅 Question 05 What  | at are two benef  |                   | Q  | Û       | 1.00           |
| Page     | 96     |                       |                   |                   |    |         | Add 👻          |
| +        | 6      | E 🔅 Question 06 Whi   | ich THREE Link    |                   | Q  | Û       | 1.00           |
| Page     | ə 7    |                       |                   |                   |    |         | Add 👻          |
| +        | 7      | E 🔅 Question 07 Onli  | ine video confer  |                   | Q  | Û       | 1.00           |
| Page     | 8 8    |                       |                   |                   |    |         | Add 👻          |
| <b>+</b> | 8 :    | E 🔅 Question 08 Whi   | ich of these tak  |                   | Q  | Û       | 1.00           |

Teacher có thể chỉnh sửa, thiết lập các thuộc tính cần thiết cho một hoạt động Quiz:

| Mid-term                                    |                               | <b>\$</b>                      |  |  |
|---------------------------------------------|-------------------------------|--------------------------------|--|--|
|                                             |                               | Edit settings                  |  |  |
|                                             | Time limit: 20 mins           | Group overrides                |  |  |
|                                             | Grading method: Highest grade | User overrides                 |  |  |
|                                             | ggg.                          | 🌣 Edit quiz                    |  |  |
|                                             |                               | ④ Preview                      |  |  |
|                                             | Attempt quiz now              | 📥 Results                      |  |  |
|                                             |                               | Grades                         |  |  |
|                                             |                               | Responses                      |  |  |
| <ul> <li>Test quiz import/export</li> </ul> | Jump to 🗢                     | <ul> <li>Statistics</li> </ul> |  |  |
|                                             |                               | Manual grading                 |  |  |
|                                             |                               | Locally assigned roles         |  |  |
|                                             |                               | Permissions                    |  |  |
|                                             |                               | Check permissions              |  |  |

### GHI CHÚ: CÁC TÍNH CHẤT TÙY CHỌN CỦA HOẠT ĐỘNG QUIZ

Grade: quy định thực hiện Quiz và cách thức xác định kết quả.

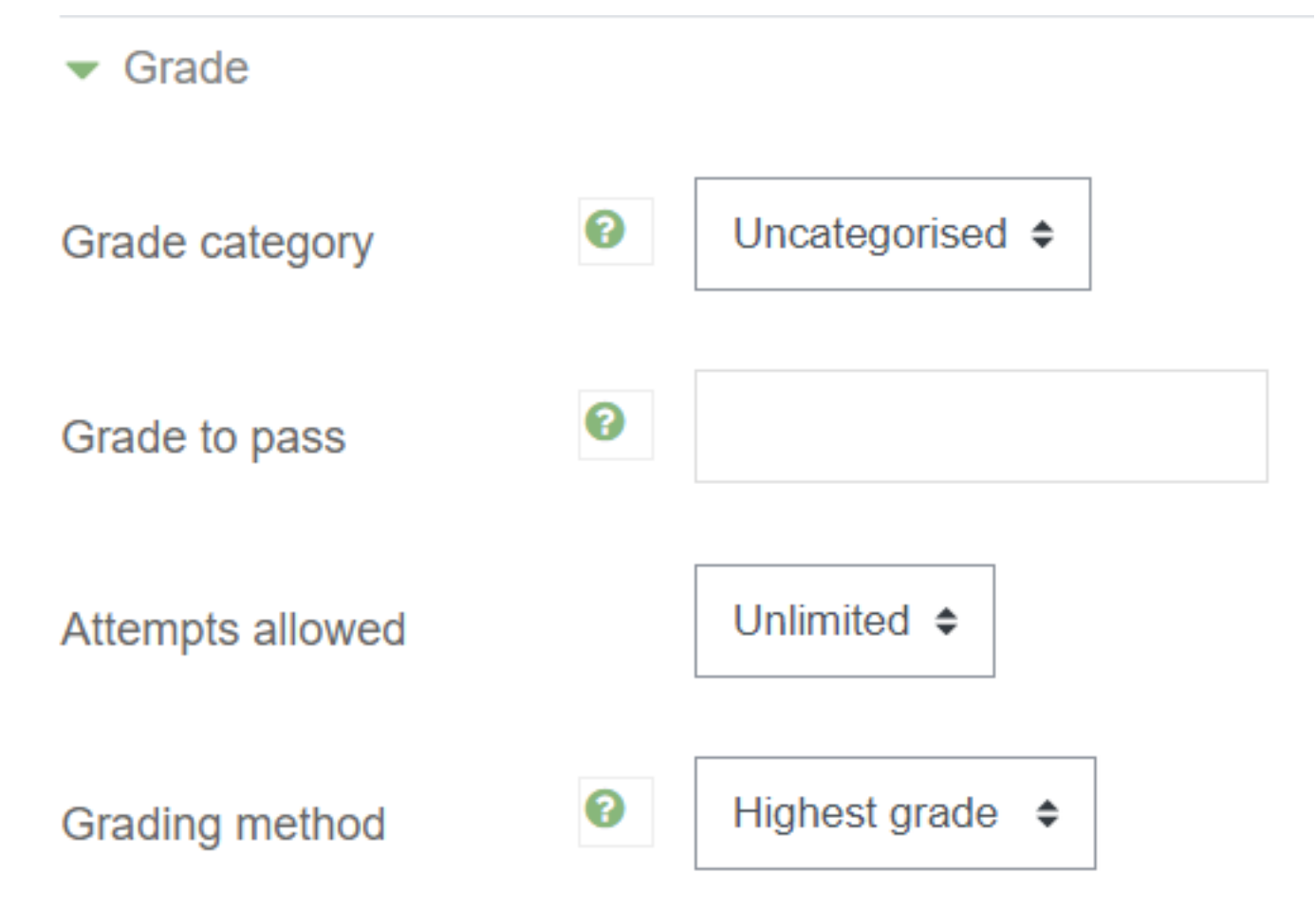

Layout: phân trang câu hỏi và cách thức di chuyển giữa các câu hỏi.

| <ul> <li>Layout</li> </ul> |         |        |                   |  |
|----------------------------|---------|--------|-------------------|--|
| New page                   | ew page |        | Every question \$ |  |
| Show less                  |         |        |                   |  |
| Navigation method          | 0       | Free ¢ |                   |  |

**Question behavior**: trộn các câu hỏi và các lựa chọn đáp án của mỗi câu hỏi, cách thức tương tác câu hỏi.

| <ul> <li>Question behaviour</li> </ul> |   |                   |    |
|----------------------------------------|---|-------------------|----|
| Shuffle within questions               | 0 | Yes \$            |    |
| How questions behave                   | 0 | Deferred feedback | \$ |
| Show less                              |   |                   |    |
| Each attempt builds on the last        | 0 | No 🗢              |    |

**Review options**: các tùy chọn tương tác với người thực hiện Quiz.

### Review options

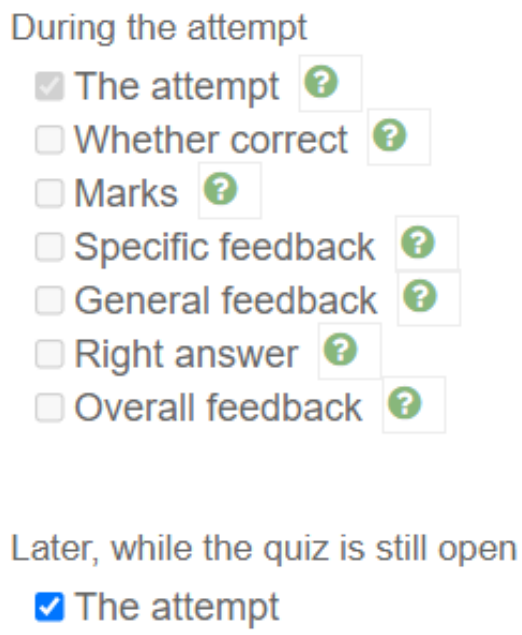

- Whether correct
- Marks
- Specific feedback
- General feedback
- Right answer
- Overall feedback

Immediately after the attempt

- The attempt
- Whether correct
- Marks
- Specific feedback
- General feedback
- Right answer
- Overall feedback

#### After the quiz is closed

- The attempt
- Whether correct
- Marks
- Specific feedback
- General feedback
- Right answer
- Overall feedback

**Appearance**: tùy chọn các thành phần hiển thị trong của sổ Quiz.

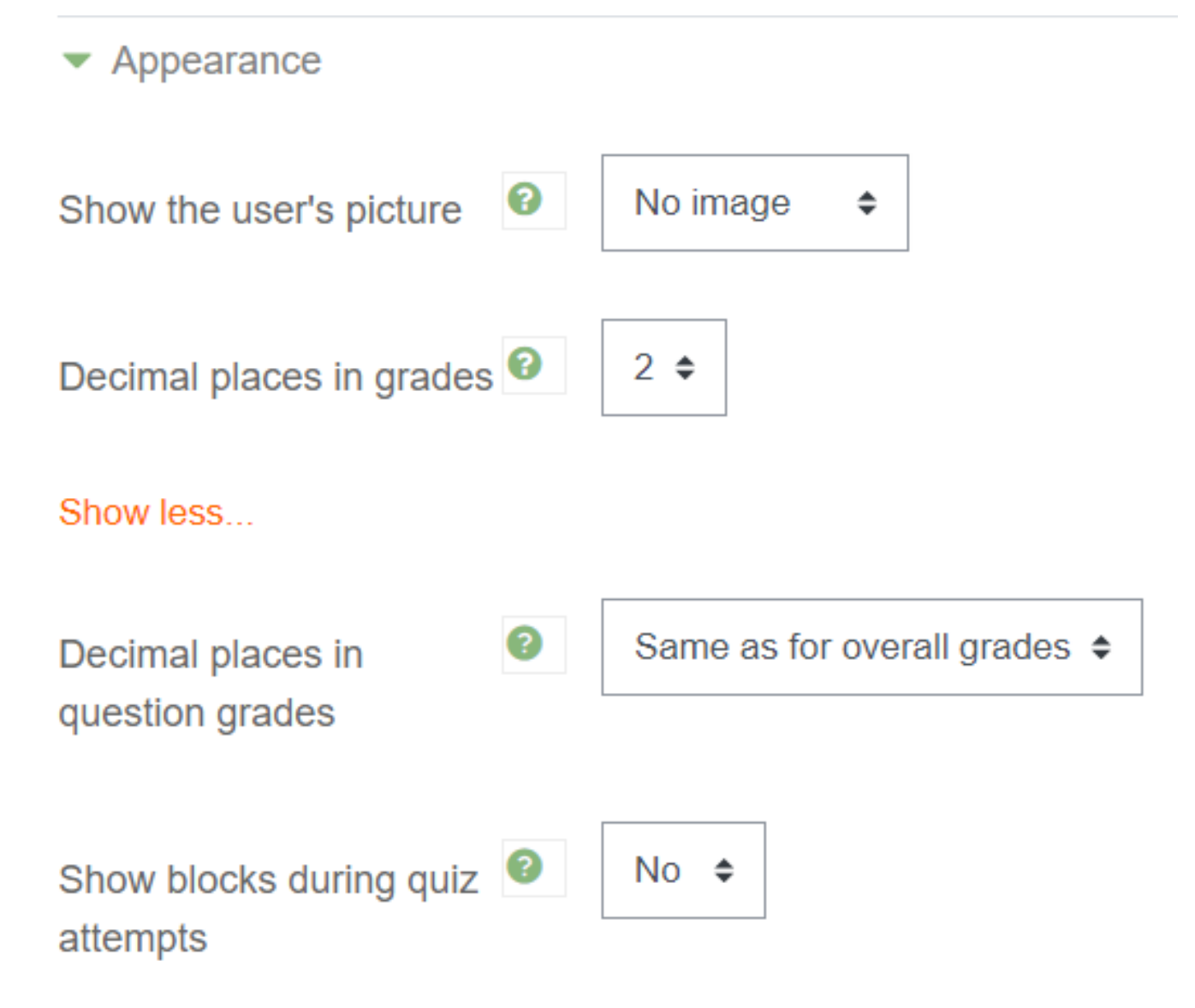

Safe Exam Browser: có thể yêu cầu sử dụng trình duyệt an toàn cho Quiz. [THAM KHẢO]

| <ul> <li>Safe Exam Browser</li> </ul>   |   |    |    |
|-----------------------------------------|---|----|----|
| Require the use of Safe<br>Exam Browser | 0 | No | \$ |

Extra restrictions on attempts: các tính chất bảo mật cho Quiz.

• Có thể yêu cầu sử dụng chức năng giám sát qua camera. [THAM KHẢO]

| <ul> <li>Extra restrictions on a</li> </ul> | ttempt | S                                |    |
|---------------------------------------------|--------|----------------------------------|----|
| Require password                            | 0      | Click to enter text 🖋            |    |
| Show more                                   |        |                                  |    |
| Photo identity validation                   | 0      | Identity validation not required | ¢  |
| Webcam identity validation                  | 0      | not required                     | \$ |

#### **Overall feedback**: tương tác với người thực hiện Quiz.

| <ul> <li>Overall feedback 🕑</li> </ul> |                             |
|----------------------------------------|-----------------------------|
| Grade boundary                         | 100%                        |
| Feedback                               | Paragraph V B I H D H 4B 53 |
| Grade boundary                         | 0%                          |

Tham khảo chi tiết: Quiz Settings

Tham khảo chi tiết: Quiz Reports

ID của\bài: #1040 Tác giả: : Admin Cập nhật lần cuối: 2021-08-21 22:16

> Trang 18 / 18 (c) 2025 Admin <webmaster@fit.hcmus.edu.vn> | 2025-08-30 03:17 URL: https://courses.fit.hcmus.edu.vn/faq/index.php?action=artikel&cat=7&id=38&artlang=vi